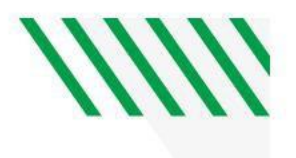

## Scheduling Appointments

## 1. Log into <u>Starfish</u>.

2. In My Success Network, click on the arrow behind the individual's name.

Shari Nelson Advising Leadership, Advisor, Instructor, Learning Sp...

- 3. Select Schedule.
- 4. Click on the correct **Role** (Ex. Advising).
- 5. Click the appropriate reason and select Continue.
- 6. Select a date and time.
- 7. If the dates and times shown do not work for you, click the ending date of the date range above the monthly calendar to see future availability. Then select **Show More Times** at the bottom of the screen.

| 08-20-2018 → 08-22-2018 |       |        |        |         |      | 2018          | Wednesday, August 22                                                                               |    |  |  |
|-------------------------|-------|--------|--------|---------|------|---------------|----------------------------------------------------------------------------------------------------|----|--|--|
| $\leftarrow$            |       | Aug    | just:  | st 2018 |      | $\rightarrow$ | <ul> <li>9:00 am - 9:15 am</li> <li>Student Success Center, 2nd Floor, Memorial Union</li> </ul>   |    |  |  |
| Su                      | Мо    | Tu     | We     | Th      | Fr   | Sa            |                                                                                                    |    |  |  |
|                         |       |        | 1      | 2       | 3    | 4             | 0'30 am - 0'45 am 15m                                                                              |    |  |  |
| 5                       | 6     | 7      | 8      | 9       | 10   | 11            | Student Success Center, 2nd Floor, Memorial Union                                                  |    |  |  |
| 12                      | 13    | 14     | 15     | 16      | 17   | 18            |                                                                                                    |    |  |  |
| 19                      | 20    | 21     | 22     | 23      | 24   | 25            | 10:00 am - 10:15 am 15m                                                                            |    |  |  |
| 26                      | 27    | 28     | 29     | 30      | 31   |               | Student Success Center, 2nd Floor, Memorial Union                                                  |    |  |  |
| Show group meetings     |       |        |        |         |      |               | <ul> <li>10:30 am - 10:45 am</li> <li>Student Success Center, 2nd Floor, Memorial Union</li> </ul> |    |  |  |
|                         |       |        |        |         |      |               |                                                                                                    |    |  |  |
| 0 10                    | 00 ar | n - 10 | :15 ar | n       | 0.15 |               | 15m 0 10:15 am - 10:30 am                                                                          | 15 |  |  |

- 8. Continue Step7 until you find a time that works for you.
- 9. Click **Continue**.

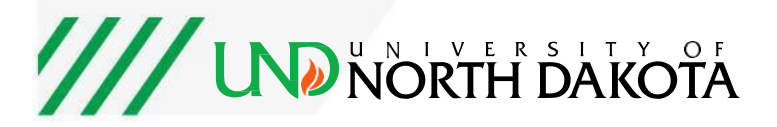